## **HOW TO SEND A FAX**

🗌 🕁 Ď ctnotify

Start or forward an email, then attach the file you'd like to fax (it must be an attachment) to fax#@concordsend.com (example 8604392095@concordsend.com - no dashes in the number.)

If you don't have the file in digital format you can scan it to yourself first.

Once your fax is sent you will receive a Queued Successfully report. Then and a Success email or Failed email if something went wrong.

The fax will attempt 3 tries before determining if it failed or not.

SUCCESS: Your 1 page fax h

| Test Fax                                                            |          |
|---------------------------------------------------------------------|----------|
| (8604392095@concordsend.com)                                        | External |
| Test Fax                                                            | to me ▼  |
| Beth Blaisdell<br>Payroll & Project Manager<br>(860) 439-2075 phone |          |
| Test Fax.docx (12K)                                                 |          |
| 5 ♂ Tahoma • <b>⊤T • B <i>I</i> ∪ A •</b> ≣                         |          |

| 🗆 🚖 🕨 ct         | notify                                                      | QUEUED SUCCESSFULLY: Y                                                                           |
|------------------|-------------------------------------------------------------|--------------------------------------------------------------------------------------------------|
|                  |                                                             |                                                                                                  |
| SUCCESS: Yo      | our 1 page fax has b<br>× ×                                 | een successfully delivered to +18604392(                                                         |
| ctnotify@concord | net                                                         | 8:37 AM (7 min                                                                                   |
|                  | Su                                                          | ICCESS                                                                                           |
|                  | Your 1 page fax has been s                                  | uccessfully delivered to +18604392095 on 07/07/2025 8:38 AM.                                     |
|                  | Tracking Number:                                            | 812-4592975                                                                                      |
|                  | Fax Number:                                                 | +18604392095                                                                                     |
|                  | Recipient:                                                  | 8604392095                                                                                       |
|                  | Subject:                                                    | Test Email                                                                                       |
|                  | Time Delivered:                                             | 07/07/2025 8:38 AM                                                                               |
|                  | Pages Delivered:                                            | 1                                                                                                |
|                  | You can check the status of<br>https://portal.concordfax.co | $^{\rm f}$ your faxes and review your account activity by logging in at $\underline{\mathbf{m}}$ |
|                  |                                                             |                                                                                                  |